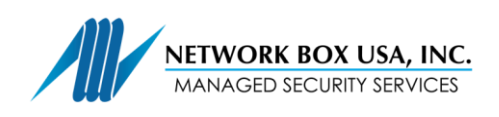

## SSL Proxy Certificate Installation Guide (Active Directory Group Policy)

In a browser (i.e. Chrome, IE, Firefox, etc), type <u>http://my.network-box.com:4242</u> or <u>https://my.network-box.com:4243</u>

Click on the green ribbon and download an SSL certificate.

On your Active Directory Server:

- 1. Click Start, point to Administrative Tools, and then click Group Policy Management
- 2. Find an existing or create a new Group Policy Object (GPO) to contain the certificate settings. Ensure that the GPO is associated with the domain, site, or organizational unit whose users you want affected by the policy.
- 3. Right-click the GPO, and then select Edit
- In the Group Policy Object Management Console, go to: Computer Configuration > Windows Settings > Security Settings > Public Key Policies > Trusted Publishers
- 5. Click the Action menu, and then click Import.
- 6. Follow the instructions in the Certificate Import Wizard to find and import the certificate.
- 7. If the certificate is self-signed, and cannot be traced back to a certificate that is in the Trusted Root Certification Authorities certificate store, then you must also copy the certificate to that store. In the navigation pane, click Trusted Root Certification Authorities, and then repeat steps 5 and 6 to install a copy of the certificate to that store.

Source: <u>https://technet.microsoft.com/en-us/library/cc770315(v=ws.10).aspx</u>